## Jak złożyć wniosek o wydanie zaświadczenia o kwotach zadeklarowanej składki na ubezpieczenie zdrowotne

- 1. Otwórz stronę <u>www.zus.pl</u>
- 2. Kliknij w zakładkę "Zaloguj do PUE/eZUS"

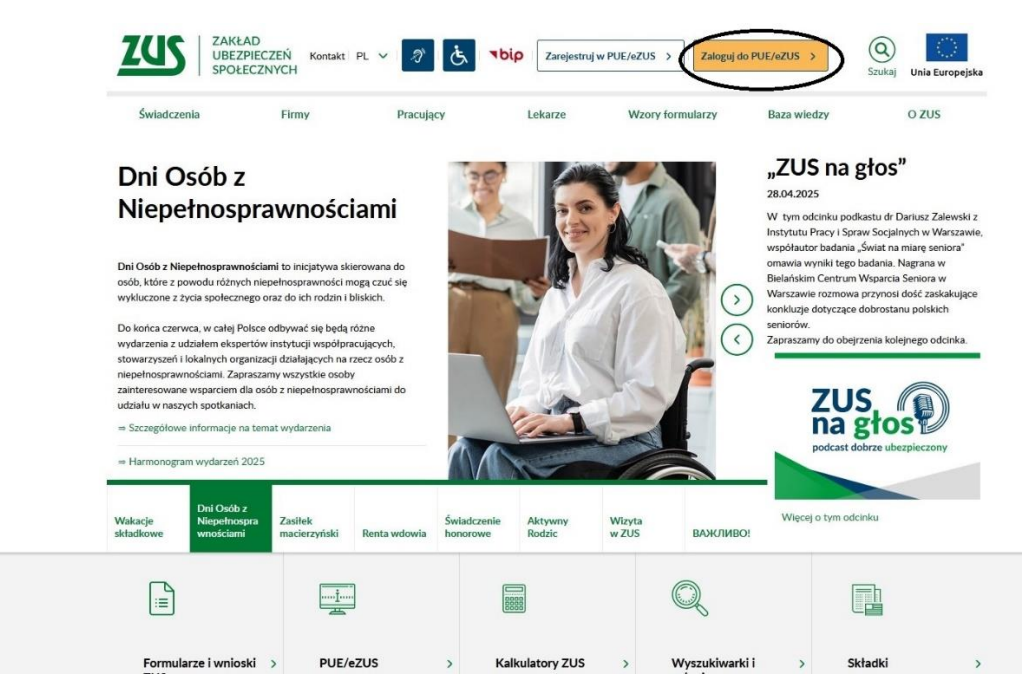

3. Wybierz metodę logowania

| 👷 go                | ov.pl                                                                              |          |
|---------------------|------------------------------------------------------------------------------------|----------|
|                     |                                                                                    | 🌐 polski |
| Zalogı              | uj się do usługi ZUS                                                               |          |
| Ostatnio            | wybrany sposób logowania                                                           |          |
|                     | <b>Aplikacja mObywatel Folocany</b><br>Skanuj kod QR za pomocą aplikacji mObywatel | >        |
| Pozostał            | e sposoby logowania                                                                |          |
|                     | <b>Profil zaufany</b><br>Użyj loginu i hasła lub bankowości elektronicznej         | >        |
| <b></b>             | Bankowość elektroniczna<br>Zaloguj się za pomocą bankowości elektronicznej         | >        |
| e                   | <b>e-Dowód</b><br>Użyj aplikacji mobilnej lub komputera z czytnikiem               | >        |
| $\langle 0 \rangle$ | <b>USE elD</b><br>Use your National elD to access online services                  | >        |
|                     |                                                                                    |          |

4. Po zalogowaniu się kliknij w zakładkę "Usługi", a następnie "Pokaż"

| Wyloguj                                              |                                                               |         | Ogólny | Ubezpieczony |
|------------------------------------------------------|---------------------------------------------------------------|---------|--------|--------------|
| MENU 🛛 🔳                                             | USLUGI 🔋                                                      |         |        |              |
|                                                      | Katalog usług                                                 |         |        |              |
| nel ogólny                                           | Katalog usług udostępnianych przez ZUS drogą<br>elektroniczną |         |        |              |
| okumenty i wiadomości<br>orespondencja z ZUS         |                                                               | Pokaż > |        |              |
| reatory wniosków                                     |                                                               |         |        |              |
| wiadczenia wspierające<br>/niosek i informacje       |                                                               |         |        |              |
| Rodzina 800+<br>Wniosek i informacje                 |                                                               |         |        |              |
| Aktywny Rodzic<br>Wniosek i informacje RODZIC        |                                                               |         |        |              |
| Dobry start DOBRY START White Start                  |                                                               |         |        |              |
| Zlecenia<br>Autoryzacja operacji                     |                                                               |         |        |              |
| Vstugi<br>Katalog usług elektronicznych              |                                                               |         |        |              |
| Katalog usług                                        |                                                               |         |        |              |
| Wyszukiwanie, mapa strony<br>Wyszukiwanie na portalu |                                                               |         |        |              |
| Wizyty<br>Rezerwacja wizyty w ZUS                    |                                                               |         |        |              |
| Ustawienia 🔬                                         |                                                               |         |        |              |

5. Wpisz słowo "US-7" w okienko listy usług i kliknij Filtruj

| MENU 🕐 💽                                             | KATALOG USŁUG 🔋                                                                                                    |                                            |                             |                                |
|------------------------------------------------------|----------------------------------------------------------------------------------------------------|--------------------------------------------|-----------------------------|--------------------------------|
|                                                      | Lista usług                                                                                                    |                                            |                             |                                |
| Dokumenty i wiadomości                               | US-7                                                                                                    | Filtruj Wyczyść Rodzaje usłu               | 9: Wszystkie                |                                |
| Korespondencja z 205                                 | Tilta unda arrany                                                                                                    | Nazwa usługi                               | *                           | Menu                           |
| Kreatory wniosków                                    | <ul> <li>Złożenie dokumentu US-7. V</li> </ul>                                                                                                    | Vniosek o wydanie zaświadczenia/informacji | z konta osoby ubezpieczonej | Przejdź do usługi<br>Szczegóły |
| Świadczenia wspierające<br>Wniosek i informacje      |                                                                                                    |                                            |                             | 5 1                            |
| Rodzina 800+<br>Wniosek i informacje                 | F                                                                                                    |                                            |                             |                                |
| Aktywny Rodzic<br>Wniosek i informacje RODZIC        | y and the second second s |                                            |                             |                                |
| Dobry start<br>Wniosek i informacje                  |                                                                                                    |                                            |                             |                                |
| Zlecenia<br>Autoryzacja operacji                     | Į.                                                                                                    |                                            |                             |                                |
| Usługi<br>Katalog usług elektronicznych              |                                                                                                    |                                            |                             |                                |
| Katalog usług                                        |                                                                                                    |                                            |                             |                                |
| Wyszukiwanie, mapa strony<br>Wyszukiwanie na portalu |                                                                                                    |                                            |                             |                                |
| Wizyty<br>Rezerwacja wizyty w ZUS                    |                                                                                                    |                                            |                             |                                |
| Ustawienia<br>Konfiguracja profilu                   | Elementy 1 - 1 z 1                                                                                                    | 10   25   50   100                         | Odśwież Zapisz jako 💌       | Drukowanie / podgląd           |
|                                                      | Szczegóły Przejdź do u                                                                                                    | isługi                                     |                             |                                |

6. Wybierz formularz "Złożenie dokumentu US-7. Wniosek o wydanie zaświadczenia/informacji z konta osoby ubezpieczonej" i kliknij "Przejdź do usługi"

| MENU ?                                               | KATALOG USŁUG <b>?</b>                                                                                    |                                             |                           |                   |
|------------------------------------------------------|----------------------------------------------------------------------------------------------------|---------------------------------------------|---------------------------|-------------------|
|                                                      | Lista usług                                                                                               |                                             |                           |                   |
| Dokumenty i wiadomości 🛛 👝                           | us-7                                                                                                    | Filtruj Wyczyść Rodzaje usług               | : Wszystkie               |                   |
| Korespondencja z ZUS                                 |                                                                                                    | Nazwa usługi                                | <u>م</u>                  | Menu              |
| Kreatory wniosków                                    | Image: Second system       Filtr wyłączony         Image: Second system       Złożenie dokumentu US-7. Wr | iiosek o wydanie zaświadczenia/informacji : | konta osoby ubezpieczonej | Przejdź do usługi |
| Świadczenia wspierające<br>Nniosek i informacje      |                                                                                                    |                                             |                           |                   |
| Rodzina 800+<br>Nniosek i informacje                 |                                                                                                    |                                             |                           |                   |
| Aktywny Rodzic<br>Wniosek i informacje PODZIC        |                                                                                                    |                                             |                           |                   |
| Dobry start DOBRY START                              |                                                                                                    |                                             |                           |                   |
| Zlecenia<br>Autoryzacja operacji C                   |                                                                                                    |                                             |                           |                   |
| Usługi<br>Katalog usług elektronicznych              |                                                                                                    |                                             |                           |                   |
| Katalog usług                                        |                                                                                                    |                                             |                           |                   |
| Wyszukiwanie, mapa strony<br>Wyszukiwanie na portalu |                                                                                                    |                                             |                           |                   |
| Wizyty<br>Rezerwacja wizyty w ZUS                    |                                                                                                    |                                             |                           |                   |
|                                                      | Elementy 1 - 1 z 1                                                                                        | 10   25   50   100                          |                           | ₩ 1 ► ₩ ₩         |
| Ustawienia                                           |                                                                                                    |                                             |                           |                   |

7. Zaakceptuj wyskakujący komunikaty i wypełnij formularz zgodnie z załączonymi zdjęciami.

| Strona: 1 Strona: 2 uwagi i biędy: (0)<br>ZAKŁAD UBEZPIECZEŃ SPOŁECZNYCH<br>WNIOSEK O WYDANIE Z<br>Instrukcja wypełniania<br>Wypełnij ten wniosek, jeżeli potrzebne Ci są informacje<br>Zaznacz zaświadczenie, jeżeli inny urząd wymaga potw<br>dane masz na swoim koncie w ZUS.<br>Otrzymasz od nas zaświadczenie lub informacje na ten<br>We wniosku podaj adres do korespondencji w tej spra-<br>RODZAJ WNIOSKU<br>ZAŚWIADCZENIE<br>Twoje dane<br>PESEL | AŚWIADCZENIA/INFORMACJI Z KONTA OSOBY UBEZPIECZONEJ<br>e z Twojego konta w ZUS.<br>wierdzenia danych z Twojego konta w ZUS lub zaznacz informacja, jeżeli chcesz się dowiedzieć jakie<br>n temat.<br>awie               |
|----------------------------------------------------------------------------------------------------|----------------------------------------------------------------------------------------------------|
| ZAKŁAD UBEZPIECZEŃ SPOŁECZNYCH<br>WNIOSEK O WYDANIE Z<br>Instrukcja wypełniania<br>Wypełnij ten wniosek, jeżeli potrzebne Ci są informacje<br>Zaznacz zaświadczenie jeżeli inny urząd wymaga potw<br>dane masz na swoim koncie w ZUS.<br>Otrzymasz od nasz zaświadczenie lub informację na ten<br>We wniosku podaj adres do korespondencji w tej spra-<br>RODZAJ WNIOSKU<br>ZAŚWIADCZENIE<br>Twoje dane<br>PESEL                                           | AŚWIADCZENIA/INFORMACJI Z KONTA OSOBY UBEZPIECZONEJ<br>e z Twojego konta w ZUS.<br>wierdzenia danych z Twojego konta w ZUS lub zaznacz informacja, jeżeli chcesz się dowiedzieć jakie<br>n temat.<br>awie<br>INFORMACJA |
| ZAKŁAD UBEZPIECZEŃ SPOŁECZNYCH<br>WNIOSEK O WYDANIE ZJ<br>Instrukcja wypełniania<br>Wypełnij ten wniosek, jeżeli potrzebne Ci są informacje<br>Zaznacz zaświadczenie jeżeli inny urząd wymaga potw<br>dane masz na swoim koncie w ZUS.<br>Otrzymasz od nas zaświadczenie lub informację na ten<br>We wniosku podaj adres do korespondencji w tej spra-<br>RODZAJ WNIOSKU<br>ZAŚWIADCZENIE<br>Twoje dane<br>PESEL                                           | AŚWIADCZENIA/INFORMACJI Z KONTA OSOBY UBEZPIECZONEJ<br>e z Twojego konta w ZUS.<br>wierdzenia danych z Twojego konta w ZUS lub zaznacz informacja, jeżeli chcesz się dowiedzieć jakie<br>n temat.<br>awie               |
| WNIOSEK O WYDANIE Z<br>Instrukcja wypełniania<br>Wypełnij ten wniosek, jeżeli potrzebne Ci są informację<br>Zaznacz zaświadczenie, jeżeli inny urząd wymaga potw<br>dane masz na swoim koncie w ZUS.<br>Otrzymasz od nas zaświadczenie lub informację na ten<br>We wniosku podaj adres do korespondencji w tej spra-<br>RODZAJ WNIOSKU<br>ZAŚWIADCZENIE<br>Twoje dane<br>PESEL                                                                             | AŚWIADCZENIA/INFORMACJI Z KONTA OSOBY UBEZPIECZONEJ<br>e z Twojego konta w ZUS,<br>wierdzenia danych z Twojego konta w ZUS lub zaznacz informacja, jeżeli chcesz się dowiedzieć jakie<br>n temat.<br>awie               |
| Instrukcja wypełniania<br>Wypełnij ten wniosek, jeżeli potrzebne Ci są informację<br>Zaznacz zaświadczenie, jeżeli inny urząd wymaga potv<br>dane masz na swoim koncie w ZUS,<br>Otrzymasz od nas zaświadczenie lub informację na ten<br>We wniosku podaj adres do korespondencji w tej spra-<br>RODZAJ WNIOSKU<br>ZAŚWIADCZENIE<br>Twoje dane<br>PESEL                                                                                                    | e z Twojego konta w ZUS.<br>wierdzenia danych z Twojego konta w ZUS lub zaznacz <b>informacja</b> , jeżeli chcesz się dowiedzieć jakie<br>n temat.<br>awie                                                              |
| Instrukcja wypełniania<br>Wypełnij ten wniosek, jeżeli połrzebne Ci są informację<br>Zaznacz zaświadczenie, jeżeli inny urząd wymaga poty<br>dane masz na swoim koncie w ZUS.<br>Otrzymasz od nas zaświadczenie lub informację na ten<br>We wniosku podaj adres do korespondencji w tej spra-<br>RODZAJ WNIOSKU<br>ZAŚWIADCZENIE<br>Twoje dane<br>PESEL                                                                                                    | e z Twojego konta w ZUS.<br>wierdzenia danych z Twojego konta w ZUS lub zaznacz <b>informacja</b> , jeżeli chcesz się dowiedzieć jakie<br>n temat.<br>awie                                                              |
| Wypełnij ten wniosek, jeżeli potrzebne CI są informację<br>Zaznacz zaświadczenie, jeżeli inny urząd wymaga potr<br>dane masz na swoim koncie w ZUS.<br>Otrzymasz od nas zaświadczenie lub informację na ten<br>We wniosku podaj adres do korespondencji w tej spra<br>RODZAJ WNIOSKU<br>ZAŚWIADCZENIE<br>Woje dane<br>PESEL                                                                                                    | e z Twojego konta w ZUS.<br>wierdzenia danych z Twojego konta w ZUS lub zaznacz informacja, jeżeli chcesz się dowiedzieć jakie<br>1 temat.<br>awie                                                                      |
| Wypełnij ten wniosek, jeżeli potrzebne CI są informację<br>Zaznacz zaświadczenie, jeżeli inny urząd wymaga potv<br>dane masz na swoim koncie w ZUS.<br>Otrzymasz od nas zaświadczenie lub informację na ten<br>We wniosku podaj adres do korespondencji w tej spra<br>RODZAJ WNIOSKU<br>ZAŚWIADCZENIE<br>Twoje dane                                                                                                    | e z Twojego konta w ZUS.<br>wierdzenia danych z Twojego konta w ZUS lub zaznacz <b>informacja</b> , jeżeli chcesz się dowiedzieć jakie<br>n temat.<br>awie                                                              |
| Zanacz zaświadczenie, jeżeli inny urząd wymaga poty<br>dane masz na swoim koncie w ZUS.<br>Otrzymasz od nas zaświadczenie lub informację na ten<br>We wniosku podaj adres do korespondencji w tej spra<br>RODZAJ WNIOSKU<br>ZAŚWIADCZENIE<br>Twoje dane<br>PESEL                                                                                                    | nierdzenia danych z Twojego konta w ZUS lub zaznacz informacja, jeżeli chcesz się dowiedzieć jakie<br>n temat.<br>awie                                                                                                  |
| dane masz na swoim koncie w ZUS.<br>Otrzymasz od nasz zaświadczenie lub informację na ten<br>We wniosku podaj adres do korespondencji w tej spra<br>RODZAJ WNIOSKU<br>ZAŚWIADCZENIE<br>Twoje dane<br>PESEL                                                                                                    | n temat.<br>awie<br>INFORMACJA                                                                                                    |
| We wniosku podaj adres do korespondencji w tej spra<br>RODZAJ WNIOSKU<br>ZAŚWIADCZENIE<br>Twoje dane<br>PESEL                                                                                                    |                                                                                                    |
| RODZAJ WNIOSKU<br>ZAŚWIADCZENIE<br>Twoje dane<br>PESEL                                                                                                    | INFORMACJA                                                                                                    |
| RODZAJ WNIOSKU<br>ZAŚWIADCZENIE<br>Twoje dane<br>PESEL                                                                                                    | INFORMACJA                                                                                                    |
| Image: Noise dane                                                                                                    | INFORMACJA                                                                                                    |
| ZAŚWIADCZENIE<br>Twoje dane                                                                                                    | INFORMACJA                                                                                                    |
| Twoje dane<br>PESEL                                                                                                    |                                                                                                    |
| Twoje dane PESEL F                                                                                                    |                                                                                                    |
| PESEL F                                                                                                    |                                                                                                    |
| PESEL j                                                                                                    |                                                                                                    |
|                                                                                                    | Rodzaj dokumentu tożsamości: Seria i numer dokumentu<br>ieśli dowód osobisty, wpisać 1. jeśli inny                                                                                                    |
|                                                                                                    | dokument - 2                                                                                                    |
| Data urodzenia                                                                                                    |                                                                                                    |
|                                                                                                    |                                                                                                    |
| Imię                                                                                                    |                                                                                                    |
|                                                                                                    |                                                                                                    |
| Nazwisko                                                                                                    |                                                                                                    |
|                                                                                                    |                                                                                                    |
|                                                                                                    |                                                                                                    |
| Ulica                                                                                                    | ]                                                                                                    |
|                                                                                                    |                                                                                                    |
| Numer domu                                                                                                    | Numer lokalu                                                                                                    |
|                                                                                                    |                                                                                                    |

| Wysoki Kontrast                                                                                      | Pełny Ekran Zapisz Spra                                                                                                    | wdż Podgląd Drukuj Zamknij |
|----------------------------------------------------------------------------------------------------|----------------------------------------------------------------------------------------------------|----------------------------|
| Strona: Strona: 2 Jwagi i                                                                            | błędy: (0)                                                                                                    | ^                          |
| AKŁAD UBEZPIECZEŃ SPOŁE                                                                              | СZNYCH                                                                                                    | US-7                       |
|                                                                                                    |                                                                                                    |                            |
| o składkach przekazany                                                                               | ch do OFE za okres                                                                                                    |                            |
| Od (mm/rrrr)                                                                                         | Do (mm/rrrr)                                                                                                    |                            |
| Winnei (opisz popiżej)                                                                               |                                                                                                    |                            |
|                                                                                                    |                                                                                                    |                            |
| ZWRACAM SIĘ Z PI                                                                                     | ROSBĄ O WYDANIE ZASWIADCZENIA O KWOTAC                                                                                                    | H ZADEKLAROWANYCH          |
| SKŁADEK NA UBEZ                                                                                      | PIECZENIE ZDROWOTNE ZA ROK 2023 I 2024.                                                                                                    |                            |
|                                                                                                    |                                                                                                    |                            |
|                                                                                                    |                                                                                                    |                            |
| WSKAZ OKTES ILIO DIAUNIKA SIKIAO                                                                     | ek.                                                                                                    |                            |
| Za okres                                                                                             |                                                                                                    |                            |
|                                                                                                    |                                                                                                    |                            |
| Od (dd/mm/rrrr)                                                                                      | Do (dd/mm/rrrr)                                                                                                    |                            |
| 0d (dd/mm/rrrr)<br>01/01/2023                                                                        | Do (dd/mm/rrrr) 31/12/2024                                                                                                    |                            |
| 0d (dd/mm/rrrr)<br>01/01/2023                                                                        | Do (dd/mm/rrrr) 31/12/2024                                                                                                    |                            |
| Od (dd/mm/rrrr)<br>01/01/2023<br>u wskazanego poniżej p                                              | Do (dd/mm/rrrr)       31/12/2024       Hatnika składek (np. pracodawcy)                                                                                                    |                            |
| Od (dd/mm/rrr)<br>01/01/2023<br>u wskazanego poniżej p<br>vIP płatnika                               | Do (dd/mm/rrrr)       31/12/2024                                                                                                    |                            |
| Od (dd/mm/rrr)<br>01/01/2023<br>u wskazanego poniżej p<br>NIP płatnika                               | Do (dd/mm/rrrr)       31/12/2024       Hatnika składek (np. pracodawcy)                                                                                                    |                            |
| Od (dd/mm/rrr)<br>01/01/2023<br>u wskazanego poniżej p<br>VIP płatnika<br>REGON                      | Do (dd/mm/rrrr)       31/12/2024   Hatnika składek (np. pracodawcy)                                                                                                    |                            |
| Od (dd/mm/rrr) 01/01/2023 u wskazanego poniżej p IIP płatnika REGON                                  | Do (dd/mm/rrrr)       31/12/2024   Hatnika składek (np. pracodawcy)                                                                                                    |                            |
| Od (dd/mm/rrrr)<br>01/01/2023<br>u wskazanego poniżej p<br>NIP płatnika<br>REGON<br>PESEL            | Do (dd/mm/rrrr)       31/12/2024       Hatnika składek (np. pracodawcy)       Rodzaj dokumentu tożsamości:       ich dowid coobich uniced ti cół jany                                                                                                    | eria i numer dokumentu     |
| Od (dd/mm/rrrr) 01/01/2023 u wskazanego poniżej p NIP płatnika REGON PESEL                           | Do (dd/mm/rrrr)         31/12/2024         Hatnika składek (np. pracodawcy)         Rodzaj dokumentu tożsamości:         jeśli dowód osobisty, wpisać 1 jeśli inny okuwentu red zamości:         jeśli dowód osobisty, wpisać 1 jeśli inny okuwentu red zamości: | eria i numer dokumentu     |
| Od (dd/mm/rrrr) 01/01/2023 u wskazanego poniżej p NIP płatnika REGON PESEL Data urodzenia            | Do (dd/mm/rrrr)         31/12/2024         Hatnika składek (np. pracodawcy)         Rodzaj dokumentu tożsamości:         jeśli dowód osobisty, wpisać 1.jeśli inny okumentu - 2                                                                                  | eria i numer dokumentu     |
| Od (dd/mm/rrr) 01/01/2023 U wskazanego poniżej p NIP płatnika REGON PESEL Data urodzenia             | Do (dd/mm/rrrr)         31/12/2024         Hatnika składek (np. pracodawcy)         Rodzaj dokumentu tożsamości:         jeśli dowód osobisty, wpisać 1.jeśli inny okument - 2                                                                                   | eria i numer dokumentu     |
| Od (dd/mm/rrrr) 01/01/2023 u wskazanego poniżej p NIP płatnika REGON PESEL Data urodzenia Nazwa      | Do (dd/mm/rrrr)         31/12/2024         Hatnika składek (np. pracodawcy)         Rodzaj dokumentu tożsamości:         jeśli dowód osobisty, wpisać 1.jeśli inny okument - 2                                                                                   | eria i numer dokumentu     |
| Od (dd/mm/rrr) 01/01/2023 u wskazanego poniżej p NIP płatnika REGON PESEL Data urodzenia Nazwa       | Do (dd/mm/rrrr)         31/12/2024         Hatnika składek (np. pracodawcy)         Rodzaj dokumentu tożsamości:         jeśli dowód osobisty, wpisać 1.jeśli inny okument - 2                                                                                   | eria i numer dokumentu     |
| Od (dd/mm/rrrr) 01/01/2023 u wskazanego poniżej p NIP płatnika REGON PESEL Data urodzenia Nazwa Imię | Do (dd/mm/rrrr)         31/12/2024         Hatnika składek (np. pracodawcy)         Rodzaj dokumentu tożsamości:         jeśli dowód osobisty, wpisać 1.jeśli inny         dokument - 2                                                                          | eria i numer dokumentu     |

| Wysoki Kontrast                                                                                                    |                                                                                                    | Pełny E                                                                                                    | kran Zapisz                                                                                                    | Sprawdź                                                                                         | Podgląd                                                                                | Drukuj                                                   | Zamkni                               |
|----------------------------------------------------------------------------------------------------|----------------------------------------------------------------------------------------------------|----------------------------------------------------------------------------------------------------|----------------------------------------------------------------------------------------------------|-------------------------------------------------------------------------------------------------|----------------------------------------------------------------------------------------|----------------------------------------------------------|--------------------------------------|
| Strona: 1 Strona: 2 uw                                                                                                    | vagi i błędy: (0)                                                                                                    |                                                                                                    |                                                                                                    |                                                                                                 |                                                                                        |                                                          |                                      |
|                                                                                                    |                                                                                                    |                                                                                                    |                                                                                                    |                                                                                                 |                                                                                        |                                                          |                                      |
| JKP to numer, który nadaw<br>nformacie z tego okresu                                                                                                    | valiśmy płatnikom skład                                                                                                    | ek, którzy prowadzili działal                                                                                                    | ność gospodarczą prze                                                                                                    | ed 1.01.1999 r. Po                                                                              | daj tylko wtedy, g                                                                     | gdy potrzebuje:                                          | SZ                                   |
|                                                                                                    |                                                                                                    |                                                                                                    |                                                                                                    |                                                                                                 |                                                                                        |                                                          |                                      |
| Jlica                                                                                                    |                                                                                                    |                                                                                                    |                                                                                                    |                                                                                                 |                                                                                        |                                                          |                                      |
|                                                                                                    |                                                                                                    |                                                                                                    |                                                                                                    |                                                                                                 |                                                                                        |                                                          |                                      |
| Jumer domu                                                                                                    |                                                                                                    |                                                                                                    | Numer lokalu                                                                                                    |                                                                                                 |                                                                                        |                                                          | -                                    |
|                                                                                                    |                                                                                                    |                                                                                                    |                                                                                                    |                                                                                                 |                                                                                        |                                                          |                                      |
| lod pocztowy                                                                                                    |                                                                                                    | Miejscowosc                                                                                                    |                                                                                                    |                                                                                                 |                                                                                        |                                                          |                                      |
| Jazwa naństwa                                                                                                    |                                                                                                    |                                                                                                    |                                                                                                    |                                                                                                 |                                                                                        |                                                          |                                      |
| azwa panotwa                                                                                                    |                                                                                                    |                                                                                                    |                                                                                                    |                                                                                                 |                                                                                        |                                                          | ~                                    |
|                                                                                                    |                                                                                                    |                                                                                                    |                                                                                                    |                                                                                                 |                                                                                        |                                                          |                                      |
| Jzasadnienie wniosk                                                                                                    | (u                                                                                                    |                                                                                                    |                                                                                                    |                                                                                                 |                                                                                        |                                                          |                                      |
|                                                                                                    |                                                                                                    |                                                                                                    |                                                                                                    |                                                                                                 |                                                                                        |                                                          |                                      |
|                                                                                                    |                                                                                                    |                                                                                                    |                                                                                                    |                                                                                                 |                                                                                        | 11                                                       |                                      |
|                                                                                                    |                                                                                                    | EBNE DO ZŁOŻEN                                                                                                    |                                                                                                    | O WYNAJĘ                                                                                        | CIE LOKAL                                                                              | .U                                                       |                                      |
| ZAŚWIADCZENII<br>MIESZKALNEGO                                                                                                    | E JEST POTRZE<br>W ZAKŁADZIE                                                                                                    | EBNE DO ZŁOŻEN<br>GOSPODARKI M                                                                                                    | NIA WNIOSKU (<br>IESZKANIOWE                                                                                                    | O WYNAJĘ<br>J.                                                                                  | CIE LOKAL                                                                              | U                                                        |                                      |
| ZAŚWIADCZENII<br>MIESZKALNEGO                                                                                                    | E JEST POTRZE<br>W ZAKŁADZIE                                                                                                    | EBNE DO ZŁOŻEN<br>GOSPODARKI M                                                                                                    | NIA WNIOSKU (<br>IESZKANIOWE                                                                                                    | O WYNAJĘ<br>J.                                                                                  | CIE LOKAL                                                                              | U                                                        |                                      |
| ZAŚWIADCZENII<br>MIESZKALNEGO<br>Vskaż, do jakich celów poł                                                                                                    | E JEST POTRZE<br>) W ZAKŁADZIE<br>trzebujesz zaświadczeni                                                                                                    | EBNE DO ZŁOŻEN<br>GOSPODARKI M<br>e z Twojego konta, np. mu:                                                                                        | NIA WNIOSKU (<br>IESZKANIOWE                                                                                                    | O WYNAJĘ                                                                                        | CIE LOKAL                                                                              | U                                                        |                                      |
| ZAŚWIADCZENII<br>MIESZKALNEGO<br>Vskaż, do jakich celów pot                                                                                                    | E JEST POTRZE<br>W ZAKŁADZIE<br>trzebujesz zaświadczeni                                                                                                    | EBNE DO ZŁOŻEŃ<br>GOSPODARKI M<br>e z Twojego konta, np. mu:                                                                                        | NIA WNIOSKU (<br>IESZKANIOWE                                                                                                    | O WYNAJĘ<br>J.<br>owiatowym Urzęc                                                               | CIE LOKAL                                                                              | U                                                        |                                      |
| ZAŚWIADCZENII<br>MIESZKALNEGC<br>Vskaż, do jakich celów pot<br>29/05/2025                                                                                           | E JEST POTRZE<br>W ZAKŁADZIE<br>trzebujesz zaświadczeni                                                                                                    | EBNE DO ZŁOŻEŃ<br>GOSPODARKI M<br>e z Twojego konta, np. mu:                                                                                        | NIA WNIOSKU (<br>IESZKANIOWE<br>sisz je przedstawić w P                                                                                                    | O WYNAJĘ<br>J.<br>owiatowym Urzęc                                                               | CIE LOKAL                                                                              | U                                                        |                                      |
| ZAŚWIADCZENII<br>MIESZKALNEGC<br><sup>Vskaź</sup> , do jakich celów poł<br>29/05/2025                                                                               | E JEST POTRZE<br>W ZAKŁADZIE<br>trzebujesz zaświadczeni                                                                                                    | EBNE DO ZŁOŻEł<br>GOSPODARKI M<br>e z Twojego konta, np. mu:                                                                                        | NIA WNIOSKU (<br>IESZKANIOWE<br>sisz je przedstawić w P                                                                                                    | O WYNAJĘ<br>J.<br>owiatowym Urzęc                                                               | CIE LOKAL                                                                              | U                                                        |                                      |
| ZAŚWIADCZENI<br>MIESZKALNEGC<br>Vskaż, do jakich celów poł<br>29/05/2025                                                                                            | E JEST POTRZE<br>W ZAKŁADZIE<br>trzebujesz zaświadczeni                                                                                                    | EBNE DO ZŁOŻEł<br>GOSPODARKI M<br>e z Twojego konta, np. mu:                                                                                        | NIA WNIOSKU (<br>IESZKANIOWE<br>sisz je przedstawić w P                                                                                                    | O WYNAJĘ<br>J.<br>owiatowym Urzęc                                                               | CIE LOKAL                                                                              | U                                                        |                                      |
| ZAŚWIADCZENII<br>MIESZKALNEGC<br>Vskaź, do jakich celów pot<br>29/05/2025                                                                                           | E JEST POTRZE<br>D W ZAKŁADZIE<br>trzebujesz zaświadczeni                                                                                                    | EBNE DO ZŁOŻEŃ<br>GOSPODARKI M<br>e z Twojego konta, np. mu:<br>porządzenia Parlamentu El                                                           | NIA WNIOSKU (<br>IESZKANIOWE<br>sisz je przedstawić w P                                                                                                    | O WYNAJĘ<br>J.<br>owiatowym Urzęc<br>E) 2016/679 z dni                                          | ZIE LOKAL                                                                              | U<br>16 r. w sprawi                                      | e ochrony                            |
| ZAŚWIADCZENII<br>MIESZKALNEGC<br>Vskaż, do jakich celów pot<br>29/05/2025<br>Iformacje, o których mowi<br>sób fizycznych w związku -<br>ą dostępne w centrali lub   | E JEST POTRZE<br>W ZAKŁADZIE<br>trzebujesz zaświadczeni<br>a w art. 13 ust. 1 i 2 Rozj<br>z przetwarzaniem danyc<br>terenowych jednostkac                                                                                                    | EBNE DO ZŁOŻEŁ<br>GOSPODARKI M<br>e z Twojego konta, np. mu:<br>porządzenia Parlamentu Er<br>h osobowych i w sprawie s<br>o organizacyjnych ZUS ora | NIA WNIOSKU (<br>IESZKANIOWE<br>sisz je przedstawić w P<br>uropejskiego i Rady (U<br>wobodnego przepływu<br>c na stronie internetow                           | O WYNAJĘ<br>J.<br>owiatowym Urzęc<br>E) 2016/679 z dni<br>takich danych ora<br>g J2US pod adres | zie Pracy<br>zie Pracy<br>a 27 kwietnia 20<br>az uchylenia dyna<br>zw. ichtys/Wipz.    | LU<br>16 r. w sprawii<br>ktywy 95/46/W<br>is.pi/rodo     | e ochrony<br>Æ (RODO),               |
| ZAŚWIADCZENII<br>MIESZKALNEGC<br>Vskaż, do jakich celów poł<br>29/05/2025<br>Iformacje, o których mowi<br>sób fizycznych w związku z<br>ą dostępne w centrali lub   | E JEST POTRZE<br>D W ZAKŁADZIE<br>trzebujesz zaświadczeni<br>a w art. 13 ust. 1 i 2 Rozj<br>z przetwarzaniem danyc<br>terenowych jednostkac                                                                                                    | e z Twojego konta, np. mu<br>e z Twojego konta, np. mu<br>oorządzenia Parlamentu Ei<br>h osobowych i w sprawie s<br>h organizacyjnych ZUS ora       | NIA WNIOSKU<br>IESZKANIOWE<br>sisz je przedstawić w P<br>uropejskiego i Rady (U<br>wobodnego przepływu<br>z na stronie internetowe                            | O WYNAJĘ<br>J.<br>owiatowym Urzęc<br>E) 2016/679 z dni<br>takich danych ora<br>ej ZUS pod adres | zie Pracy<br>zie Pracy<br>a 27 kwietnia 20<br>az uchylenia dyre<br>em: https://bip.zu  | LU<br>16 r. w sprawi<br>ktywy 95/46/W<br>Is.pl/rodo      | e ochrony<br>Æ (RODO)                |
| ZAŚWIADCZENII<br>MIESZKALNEGC<br>Vskaż, do jakich celów pot<br>29/05/2025<br>nformacje, o których mowi<br>isób fizycznych w związku j<br>ią dostępne w centrali lub | E JEST POTRZE<br>D W ZAKŁADZIE<br>trzebujesz zaświadczeni<br>trzebujesz zaświadczeni<br>trzebujesz zaświadczeni<br>trzebujesz zaświadczeni<br>trzebujesz zaświadczeni<br>a w art. 13 ust. 1 i 2 Roz<br>z przetwarzaniem danyc<br>terenowych jednostkac | EBNE DO ZŁOŻEŁ<br>GOSPODARKI M<br>e z Twojego konta, np. mu<br>e z Twojego konta, np. mu<br>o sobowych i w sprawie s<br>h organizacyjnych ZUS ora   | NIA WNIOSKU<br>IESZKANIOWE<br>sisz je przedstawić w P<br>uropejskiego i Rady (U<br>wobodnego przepływu<br>z na stronie internetowa                            | O WYNAJĘ<br>J.<br>owiatowym Urzęc<br>E) 2016/679 z dni<br>takich danych or:<br>ej ZUS pod adres | ZIE LOKAL<br>Izie Pracy<br>a 27 kwietnia 20<br>az uchylenia dyre<br>em: https://bip.zu | U<br>16 r. w sprawi<br>ktywy 95/46/W<br>Is.pl/rodo       | e ochrony<br>E (RODO))               |
| ZAŚWIADCZENII<br>MIESZKALNEGC<br>Vskaż, do jakich celów pol<br>29/05/2025<br>nformacje, o których mowi<br>isób fizycznych w związku i<br>ią dostępne w centrali lub | E JEST POTRZE<br>D W ZAKŁADZIE<br>trzebujesz zaświadczeni<br>trzebujesz zaświadczeni<br>trzebujesz zaświadczeni<br>trzebujesz zaświadczeni<br>a w art. 13 ust. 1 i 2 Roz<br>z przetwarzaniem danyc<br>terenowych jednostkac                            | EBNE DO ZŁOŻEŁ<br>GOSPODARKI M<br>e z Twojego konta, np. mu:<br>corządzenia Parlamentu Er<br>h osobowych i w sprawie s<br>h organizacyjnych ZUS ora | NIA WNIOSKU<br>IESZKANIOWE<br>sisz je przedstawić w P<br>uropejskiego i Rady (U<br>wobodnego przepływu<br>z na stronie internetowa                            | O WYNAJĘ<br>J.<br>owiatowym Urzęc<br>E) 2016/679 z dni<br>takich danych ora<br>ej ZUS pod adres | zie Pracy<br>zie Pracy<br>a 27 kwietnia 20<br>az uchylenia dyre<br>em: https://bip.zu  | U<br>116 r. w sprawi<br>ktywy 95/46/W<br>Is.pl/rodo<br>S | e ochrony<br>E (RODO),<br>Strona 2 z |
| ZAŚWIADCZENII<br>MIESZKALNEGC<br>Vskaż, do jakich celów pol<br>29/05/2025<br>Iformacje, o których mowi<br>isób fizycznych w związku i<br>ią dostępne w centrali lub | E JEST POTRZE<br>D W ZAKŁADZIE<br>trzebujesz zaświadczeni<br>a w art. 13 ust. 1 i 2 Roz<br>z przetwarzaniem danyc<br>terenowych jednostkac                                                                                                    | EBNE DO ZŁOŻEŁ<br>GOSPODARKI M<br>e z Twojego konta, np. mu:<br>porządzenia Parlamentu Er<br>h osobowych i w sprawie s<br>h organizacyjnych ZUS ora | NIA WNIOSKU<br>IESZKANIOWE<br>sisz je przedstawić w P<br>uropejskiego i Rady (U<br>wobodnego przepływu<br>z na stronie internetowi                            | O WYNAJĘ<br>J.<br>owiatowym Urzęc<br>E) 2016/679 z dni<br>takich danych ora<br>ej ZUS pod adres | ZIE LOKAL<br>tzie Pracy<br>a 27 kwietnia 20<br>sz uchylenia dyre<br>em: https://bip.zu | U<br>16 r. w sprawi<br>ktywy 95/46/W<br>is.pl/rodo<br>S  | e ochrony<br>Æ (RODO),<br>Strona 2 z |
| ZAŚWIADCZENI<br>MIESZKALNEGC<br>Vskaż, do jakich celów pol<br>29/05/2025<br>1formacje, o których mowu<br>isób fizycznych w związku<br>ią dostępne w centrali lub    | E JEST POTRZE<br>W ZAKŁADZIE<br>trzebujesz zaświadczeni<br>a w art. 13 ust. 1 i 2 Roz<br>z przetwarzaniem danyc<br>terenowych jednostkac                                                                                                    | EBNE DO ZŁOŻEŁ<br>GOSPODARKI M<br>e z Twojego konta, np. mu:<br>porządzenia Parlamentu E<br>n osobowych i w sprawie s<br>n organizacyjnych ZUS ora  | NIA WNIOSKU (<br>IESZKANIOWE<br>sisz je przedstawić w P<br>sisz je przedstawić w P<br>uropejskiego i Rady (U<br>wobodnego przepływu<br>na stronie internetowe | O WYNAJĘ<br>J.<br>owiatowym Urzęc<br>2016/679 z dni<br>takich danych ora<br>ej ZUS pod adres    | 21 E LOKAL<br>12 Pracy<br>a 27 kwietnia 20<br>az uchylenia dyre<br>em: https://bip.zu  | LU<br>16 r. w sprawi<br>ktywy 95/46/W<br>Is.pl/rodo<br>S | e ochrony<br>Æ (RODO)<br>Strona 2 z  |
| ZAŚWIADCZENII<br>MIESZKALNEGC<br>Vskaż, do jakich celów po<br>29/05/2025<br>1formacje, o których mowi<br>isób fizycznych w związku :<br>a dostępne w centrali lub   | E JEST POTRZE<br>D W ZAKŁADZIE<br>trzebujesz zaświadczeni<br>trzebujesz zaświadczeni<br>trzebujesz zaświadczeni<br>trzebujesz zaświadczeni<br>a w art. 13 ust. 1 i 2 Roz<br>z przetwarzaniem danyc<br>terenowych jednostkac                            | EBNE DO ZŁOŻEŁ<br>GOSPODARKI M<br>e z Twojego konta, np. mu:<br>porządzenia Parlamentu Ei<br>n osobowych i w sprawie s<br>n organizacyjnych ZUS ora | NIA WNIOSKU (<br>IESZKANIOWE<br>sisz je przedstawić w P<br>rropejskiego i Rady (U<br>wobodnego przepływu<br>rna stronie internetow                            | O WYNAJĘ<br>J.<br>owiatowym Urzęc<br>E) 2016/679 z dni<br>takich danych ora<br>aj ZUS pod adres | zie Pracy<br>zie Pracy<br>a 27 kwietnia 20<br>az uchylenia dyre<br>em: https://bip.zu  | U<br>16 r. w sprawii<br>ktywy 95/46/W<br>is.pl/rodo<br>S | e ochrony<br>F (RODO),<br>Strona 2 z |

8. Po wypełnieniu kliknij przycisk "Zapisz", "Zamknij", a następnie "Wyślij"

|                          | ROBOCZEGO 🕐                                      |                                                                                                    |
|--------------------------|--------------------------------------------------|----------------------------------------------------------------------------------------------------|
| ument roboczy            |                                                  |                                                                                                    |
| Dane dokumentu           |                                                  |                                                                                                    |
| Właściciel<br>dokumentu: | Ubezpieczony -                                   |                                                                                                    |
| Nazwa typu<br>dokumentu: | Wniosek US-7 Kod typu:                           | US_7                                                                                                    |
| Opis typu<br>dokumentu:  | Wniosek o wydanie zaświadczenia/informacji z kon | ta osoby ubezpieczonej                                                                                                    |
| Data utworzenia:         | Wersja wzoru<br>dokumentu:                       | 6                                                                                                    |
| Data modyfikacji:        | Wersja<br>formularza:                            | 1                                                                                                    |
|                          | Maksymalr.<br>Dopuszczalny rozmiar doi           | roboczych jako załącznik<br>Dodaj załączniki<br>w rozmiar załącznika to: 1024.00 KB<br>kumentu z załącznikami: 5120.00 KB |
|                          | Aktualny rozmiar dokum                           | entu wraz z załącznikami: 3.05 K                                                                                          |
|                          |                                                  |                                                                                                    |
| ₽                        |                                                  |                                                                                                    |

- 9. Wybierz metodę dostarczenia odpowiedzi i sposób podpisania wniosku.
- 10.Po otrzymaniu odpowiedzi pobierz dokument wraz z podpisem elektronicznym poprzez kliknięcie przycisku "Eksportuj" i przesłanie do ZGM całego pobranego pliku ZIP.

| ZCZEGÓŁY DOKUMEN   | TU ODEBRANEGO <b>?</b> | 1                                                                          |
|--------------------|------------------------|----------------------------------------------------------------------------|
| okument odebrany   |                        |                                                                            |
| Dane dokumentr     |                        |                                                                            |
|                    | Właściciel dokumentu   | u: Ubezpieczony -                                                          |
|                    | Nazwa typu dokumentu   | u: Odpowiedź z ZUS                                                         |
|                    | Opis typu dokumentu    | Dokument będący odpowiedzią na pismo do Zakładu<br>Ubezpieczeń Społecznych |
|                    | Data wysłania          | a:                                                                         |
| Załaczniki         |                        |                                                                            |
| 1: zus-dowolne-ube | zn.ndf 403.25 KB Podal | lad Pobierz                                                                |
| 1. 203 000000 000  | 2p.pdi 405.25 ND F0dgi | iqu Poberz                                                                 |
|                    |                        |                                                                            |
|                    |                        |                                                                            |
|                    |                        |                                                                            |
|                    |                        |                                                                            |
|                    |                        |                                                                            |
|                    |                        |                                                                            |
|                    |                        |                                                                            |
|                    |                        |                                                                            |
|                    |                        |                                                                            |
|                    |                        |                                                                            |
|                    |                        |                                                                            |
|                    |                        |                                                                            |
|                    |                        |                                                                            |
|                    |                        |                                                                            |
|                    |                        |                                                                            |
|                    |                        |                                                                            |
|                    |                        |                                                                            |
|                    |                        |                                                                            |
|                    |                        |                                                                            |
|                    |                        |                                                                            |
|                    |                        |                                                                            |
|                    |                        |                                                                            |
|                    |                        |                                                                            |
|                    |                        |                                                                            |
|                    |                        |                                                                            |
|                    |                        |                                                                            |
|                    |                        |                                                                            |
|                    |                        | -                                                                          |
|                    |                        | <b>—</b>                                                                   |
|                    | -                      | L                                                                          |
|                    |                        | ₽ IIIIIIIIIIIIIIIIIIIIIIIIIIIIIIIIIIII                                     |